# Raspberry PI 2B / 3B+ /4 Grundsatz einrichten mit Oscam-Umgebung (Build und Server) mit Raspbian Buster

### Inhalt

| ysteminstallation RaspBian Buster (optimiert)      | 2    |
|----------------------------------------------------|------|
| Oscam installieren inkl. Buildumgebung             | . 17 |
| Buildumgebung einrichten und oscam-binary erzeugen | . 17 |
| Oscam-Server einichten                             | .26  |
| OSCAM konfigurieren                                | .32  |
| OSCAM updaten                                      | .36  |

## Systeminstallation RaspBian Buster (optimiert)

Das aktuelles RASPBIAN Buster full <u>herunterladen</u> und mit <u>Win32diskimager</u> auf eine MicroSD Karte schreiben.

Nach erfolgtem Schreiben eine (leere) Datei "ssh" auf dem Laufwerk erzeugen, damit wir von Anfang an mit Putty oder einem anderen ssh-Client auf den PI zugreifen können.

| Datai Start Freigeben Ansisht                                                                                                    |                                                                                                    |               |                                                                                                    |                                                                                                    |                                                                                             |
|----------------------------------------------------------------------------------------------------|----------------------------------------------------------------------------------------------------|---------------|----------------------------------------------------------------------------------------------------|----------------------------------------------------------------------------------------------------|---------------------------------------------------------------------------------------------|
| Navigationsbereich<br>Bereiche                                                                                                    | Extra große Symbole ា Große Symbole<br>Mittelgroße Symbole 🔛 Kleine Symbole<br>Liste E Details                                                                                                    | Sortieren     | <ul> <li>□ Elementkontrollkäster</li> <li>✓ Dateinamenerweiteru</li> <li>✓ Ausgeblendete Eleme</li> <li>Fin./au</li> </ul>                                                                         | ngen Ausgewählte<br>nte Elemente ausbler                                                                                                    | Optionen                                                                                    |
|                                                                                                    | Layout                                                                                                    | ARGUIC ABICIT | Enrydd                                                                                                    |                                                                                                    |                                                                                             |
| $\leftarrow \rightarrow \uparrow \uparrow \blacksquare > \text{Boot}(G:)$                                                                                                    | <u> </u>                                                                                                    |               | `                                                                                                    | Doot (G:) du                                                                                                    | chsuchen                                                                                    |
| <ul> <li>BD-RE-Laufwerk (E:)</li> <li>BD-ROM-Laufwerk (F:)</li> <li>boot (G:)</li> <li>USB-Laufwerk (H:)</li> <li>Bibliotheken</li> <li>Bibliotheken</li> <li>Bilder</li> <li>Dokumente</li> <li>Eigene Aufnahmen</li> <li>Gespeicherte Bilder</li> </ul> | <ul> <li>Name</li> <li>bcm2/10-rpi-cm3.dtb</li> <li>bcm2711-rpi-4-b.dtb</li> <li>bootcode.bin</li> <li>cmdline.txt</li> <li>config.txt</li> <li>COPYING.linux</li> <li>fixup.dat</li> <li>fixup.cd.dat</li> <li>fixup_db.dat</li> <li>fixup x.dat</li> </ul> |               | Änderungsdatum<br>08.07.2019 13:02<br>24.06.2019 15:21<br>10.07.2019 00:08<br>24.06.2019 15:21<br>08.07.2019 03:02<br>08.07.2019 13:02<br>08.07.2019 13:02<br>09.07.2019 14:07<br>09.07.2019 14:07 | Typ<br>DIB-Datei<br>DTB-Datei<br>BIN-Datei<br>Textdokument<br>Textdokument<br>LINUX-Datei<br>DAT-Datei<br>DAT-Datei<br>DAT-Datei<br>DAT-Datei | Größe<br>25 KB<br>40 KB<br>52 KB<br>1 KB<br>2 KB<br>19 KB<br>7 KB<br>3 KB<br>10 KB<br>10 KB |
| Musik     Subversion     Videos     oot (G:)                                                                                                    | <ul> <li>fixup4.dat</li> <li>fixup4cd.dat</li> <li>fixup4db.dat</li> <li>fixup4db.dat</li> <li>fixup4x.dat</li> </ul>                                                                                                    |               | 09.07.2019 14:07<br>09.07.2019 14:07<br>09.07.2019 14:07<br>09.07.2019 14:07                                                                                                    | DAT-Datei<br>DAT-Datei<br>DAT-Datei<br>DAT-Datei                                                                                              | 6 KB<br>3 KB<br>9 KB<br>9 KB                                                                |
| <ul> <li>overlays</li> <li>System Volume Information</li> <li>USB-Laufwerk (H:)</li> </ul>                                                                                                    | issue.txt <ul> <li>kernel.img</li> <li>kernel7.img</li> <li>kernel7.img</li> </ul>                                                                                                    |               | 10.07.2019 00:41<br>08.07.2019 13:02<br>08.07.2019 13:02<br>08.07.2019 13:02                                                                                                    | Textdokument<br>Image-Dateien<br>Image-Dateien<br>Image-Dateien                                                                               | 1 KB<br>4.900 KB<br>5.176 KB<br>5.470 KB                                                    |
| 💣 Netzwerk<br>💽 Systemsteuerung<br>🔊 Papierkorb                                                                                                    | LICENCE.broadcom<br>ssh<br>start.elf                                                                                                    |               | 24.06.2019 15:21<br>30.08.2019 18:00<br>09.07.2019 14:07                                                                                                    | BROADCOM-Datei<br>Datei<br>ELF-Datei                                                                                                    | 2 KB<br>0 KB<br>2.811 KB                                                                    |
| 28 Elemente   1 Element aurgewählt (0 Bute                                                                                                    | ☐ start_cd.elf<br>✓ ☐ start_db.elf                                                                                                    |               | 09.07.2019 14:07<br>09.07.2019 14:07                                                                                                    | ELF-Datei<br>ELF-Datei                                                                                                    | 670 KB<br>4.741 KB                                                                          |

Dann legen wir die SD-Card in den PI und booten

Jetzt kommen wir schon mit ssh (putty) auf den PI und loggen uns mit User PI und Passwort raspberry ein.

Zu allererst vergeben wir für root ein passwort

sudo passwd

pi@raspberrypi: sudo passwd
New password:
Retype new password:
passwd: password updated successfully
pi@raspberrypi:-

Anschließend ändern wir die Config

sudo raspi-config

pi@raspberrypi: 📮 sudo raspi-config

Created symlink /etc/systemd/system/multi-user.target.wants/vncserver-xll-servic ed.service -> /usr/lib/systemd/system/vncserver-xll-serviced.service.

| l Change User Password | Change password for the current u |
|------------------------|-----------------------------------|
| ? Network Options      | Configure network settings        |
| Boot Options           | Configure options for start-up    |
| Localisation Options   | Set up language and regional sett |
| Interfacing Options    | Configure connections to peripher |
| 5 Overclock            | Configure overclocking for your P |
| Advanced Options       | Configure advanced settings       |
| Update                 | Update this tool to the latest ve |
| About raspi-config     | Information about this configurat |
| <select></select>      | <finish></finish>                 |

In den Interface-Options enablen wir SSH (wenn noch nicht mit der Datei ssh passiert) und VNC

| Pl Camera         | Enable/Disable connection to the  |
|-------------------|-----------------------------------|
| P2 SSH            | Enable/Disable remote command lin |
| 23 VNC            | Enable/Disable graphical remote a |
| 94 SPI            | Enable/Disable automatic loading  |
| 25 I2C            | Enable/Disable automatic loading  |
| 96 Serial         | Enable/Disable shell and kernel m |
| 27 1-Wire         | Enable/Disable one-wire interface |
| 28 Remote GPIO    | Enable/Disable remote access to G |
| <select></select> | Back                              |

In den Localization gegen wir auf de-de UTF8 als Default (Change local) und setzen unter Change Timezone (Europe-Berlin[für de])

| Il Change Locale          | Set up language and regional sett |
|---------------------------|-----------------------------------|
| I2 Change Timezone        | Set up timezone to match your loc |
| I3 Change Keyboard Layout | Set the keyboard layout to match  |
| I4 Change Wi-fi Country   | Set the legal channels used in yo |
|                           |                                   |
|                           |                                   |
|                           |                                   |
|                           |                                   |
| (Select)                  | Backs                             |

Configuring locales

Locales are a framework to switch between multiple languages and allow users to use their language, country, characters, collation order, etc.

Please choose which locales to generate. UTF-8 locales should be chosen by default, particularly for new installations. Other character sets may be useful for backwards compatibility with older systems and software.

Locales to be generated:

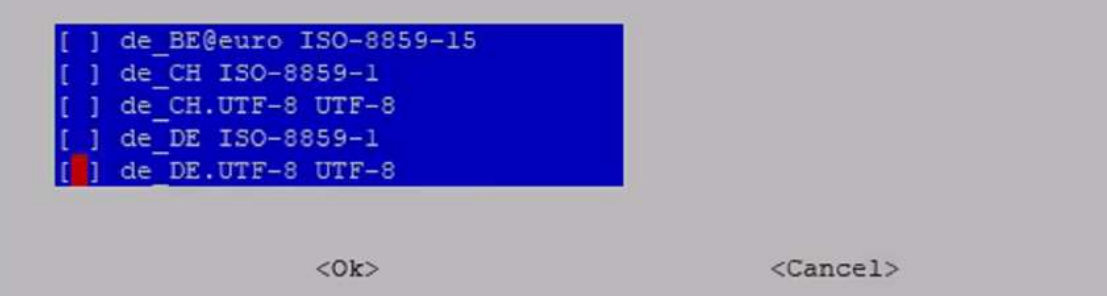

| Configuring locales                                                     |
|-------------------------------------------------------------------------|
| Many packages in Debian use locales to display text in the correct      |
| language for the user. You can choose a default locale for the system   |
| from the generated locales.                                             |
|                                                                         |
| This will select the default language for the entire system. If this    |
| system is a multi-user system where not all users are able to speak the |
| default language, they will experience difficulties.                    |
|                                                                         |
| Default locale for the system environment:                              |
| None                                                                    |
| C ITTE 0                                                                |
| de DE UTE-8                                                             |
| ep GB_UTF=8                                                             |
|                                                                         |
|                                                                         |
| <ok> <cancel></cancel></ok>                                             |
|                                                                         |

#### Das dauert dann ein bisschen:

| pi@raspberrypi:  | sudo raspi-config                                                        |
|------------------|--------------------------------------------------------------------------|
| Created symlink  | <pre>/etc/systemd/system/multi-user.target.wants/vncserver-xll-ser</pre> |
| ed.service - /us | r/lib/systemd/system/vncserver-xll-serviced.service.                     |
| Generating local | es (this might take a while)                                             |
| de DE.UTF-8      |                                                                          |

Dann setzen wir noch die Zeitzone:

| Raspberry Pi Software Configuration Tool (raspi-config)                  |
|--------------------------------------------------------------------------|
| Il Change Locale Set up language and regional settings to match y        |
| I2 Change Timezone Set up timezone to match your location                |
| I3 Change Keyboard Layout Set the keyboard layout to match your keyboard |
| I4 Change Wi-fi Country Set the legal channels used in your country      |
|                                                                          |
|                                                                          |
|                                                                          |
|                                                                          |
|                                                                          |
|                                                                          |
|                                                                          |
|                                                                          |
| <select> <back></back></select>                                          |
|                                                                          |
|                                                                          |
| Bitte wählen Sie das geographische Gebiet aus, in dem Sie leben. Die     |
| folgenden Fragen werden dies durch eine Auswahl von Städten, die die     |
| Zeitzonen renräsentieren, in denen sie liegen, weiter einschränken.      |

Geographisches Gebiet:

| Afrika     | T |
|------------|---|
| Amerika    | Ξ |
| Antarktis  | Ξ |
| Australien | Ξ |
| Arktis     |   |
| Asien      | Ξ |
| Atlantik   | Ξ |
| Europa     | 1 |
|            |   |
|            |   |

<0k>

<Abbrechen>

|       |        |     |     |       | Konf: | igurier | e tzda | ata 🗕                                                    |         |          |        |
|-------|--------|-----|-----|-------|-------|---------|--------|----------------------------------------------------------|---------|----------|--------|
| Bitte | wählen | Sie | die | Stadt | oder  | Region  | aus,   | die z                                                    | u Ihrer | Zeitzone | passt. |
|       |        |     |     |       |       |         |        |                                                          |         |          |        |
| Zeitz | one:   |     |     |       |       |         |        |                                                          |         |          |        |
|       |        |     |     |       |       |         |        |                                                          |         |          |        |
|       |        |     |     |       | Ams   | terdam  |        | T.                                                       |         |          |        |
|       |        |     |     |       | And   | orra    |        |                                                          |         |          |        |
|       |        |     |     |       | Ast:  | rachan  |        | ĩ                                                        |         |          |        |
|       |        |     |     |       | Ath   | en      |        | ĩ                                                        |         |          |        |
|       |        |     |     |       | Bel:  | fast    |        | ĩ                                                        |         |          |        |
|       |        |     |     |       | Bel   | grad    |        | <b>2</b>                                                 |         |          |        |
|       |        |     |     |       | Ber.  | lin     |        | Ē                                                        |         |          |        |
|       |        |     |     |       | Bra   | tislava |        | ĩ                                                        |         |          |        |
|       |        |     |     |       | Brü   | ssel    |        | <b>2</b>                                                 |         |          |        |
|       |        |     |     |       | Buka  | arest   |        | 1                                                        |         |          |        |
|       |        |     |     |       |       |         |        |                                                          |         |          |        |
|       |        |     |     |       |       |         |        |                                                          |         |          |        |
|       |        |     | <(  | 0k>   |       |         |        | <a)< td=""><td>bbreche</td><td>n&gt;</td><td></td></a)<> | bbreche | n>       |        |
|       |        |     |     |       |       |         |        |                                                          |         |          |        |

Unter Network-Options können wir dem PI noch einen aussagefähigen Namen vergeben

|    | Raspberry Pi Softw                                     | vare Configuration Tool (raspi-config)          |
|----|--------------------------------------------------------|-------------------------------------------------|
| N1 | Hostname                                               | Set the visible name for this Pi on a network   |
| N2 | Wi-fi                                                  | Enter SSID and passphrase                       |
| N3 | Network interface names                                | Enable/Disable predictable network interface na |
|    |                                                        |                                                 |
|    |                                                        |                                                 |
|    |                                                        |                                                 |
|    |                                                        |                                                 |
|    |                                                        |                                                 |
|    |                                                        |                                                 |
|    |                                                        |                                                 |
|    |                                                        |                                                 |
|    | <select:< td=""><td>&gt; <back></back></td></select:<> | > <back></back>                                 |

Jetzt rebooten wir erstmal

sudo reboot

nach erfolgtem Reboot loggen wir uns erneut mit ssh (putty ) ein

mit

sudo nano /etc/ssh/sshd\_config

fügen wir am Schluss

PermitRootLogin = yes

ein oder ändern ein bestehendes PermitRootLogin ab.

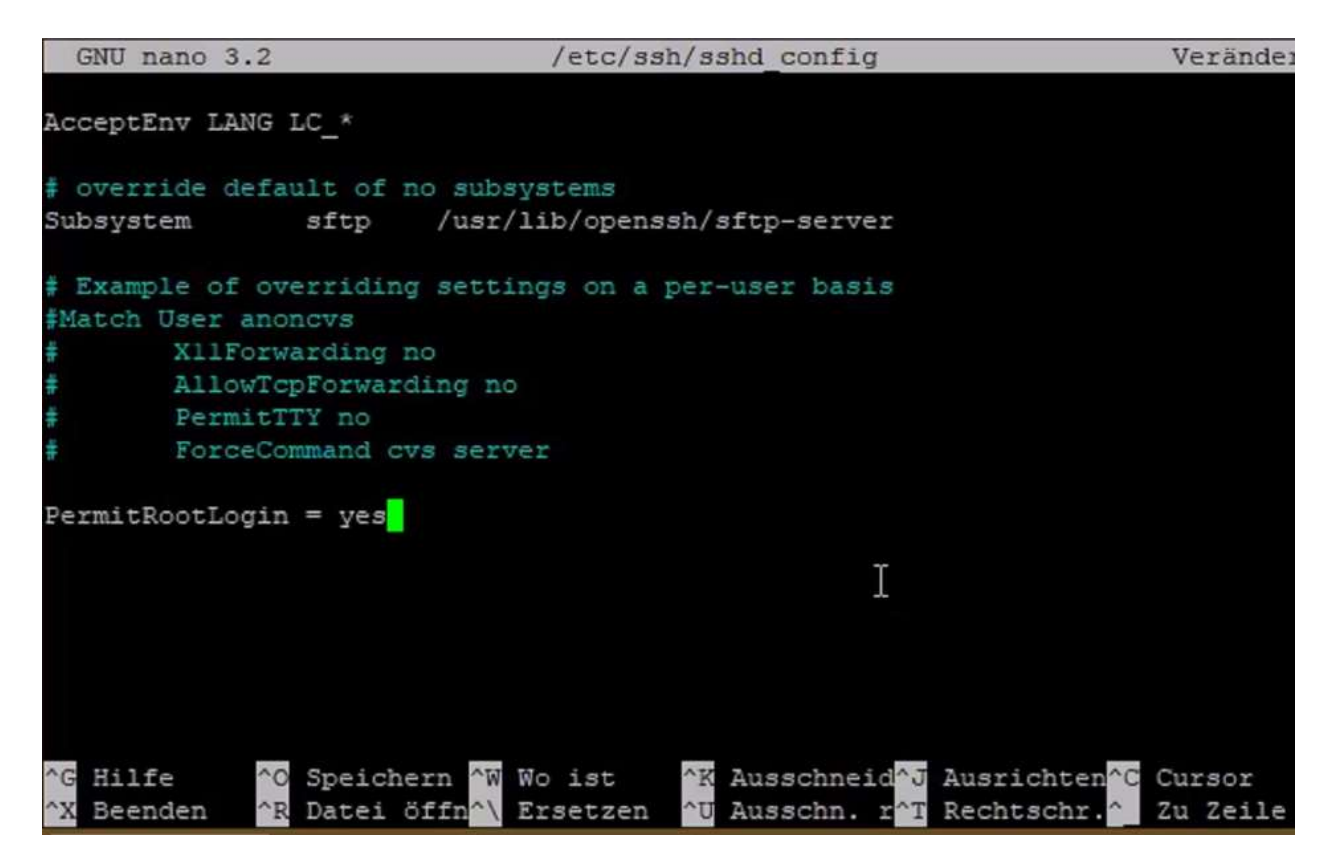

Mit CTRL-O speichern und dann mit CTRL-X beenden

#### Zum übernehmen restarten wir den Service

sudo /etc/init.d/ssh restart
pi@raspipi2b: sudo /etc/init.d/ssh restart
[ ok ] Restarting\_ssh (via systemctl): ssh.service.

Zum Prüfen können wir jederzeit

sudo /etc/init.d/ssh status

ausführen

| pi@raspipi2b: 📲 sudo /etc/init.d/ssh status                                                                                                    |
|----------------------------------------------------------------------------------------------------|
| <ul> <li>ssh.service - OpenBSD Secure Shell server</li> </ul>                                                                                                    |
| Loaded: loaded (/lib/systemd/system/ssh.service; enabled; vendor preset: enabled; vendor preset: enabl |
| led)                                                                                                    |
| Active: active (running) since Wed 2019-09-04 18:41:23 BST; 6s ago                                                                                                    |
| Docs: man:sshd(8)                                                                                                    |
| man:sshd config(5)                                                                                                    |
| Process: 810 ExecStartPre=/usr/sbin/sshd -t (code=exited, status=0/SUCCESS)                                                                                                    |
| Main PID: 811 (sshd)                                                                                                    |
| Memory: 724.0K                                                                                                    |
| CGroup: /system.slice/ssh.service                                                                                                    |
| └-811 /usr/sbin/sshd -D                                                                                                    |
|                                                                                                    |
| Sep 04 18:41:22 raspipi2b systemd[1]: Starting OpenBSD Secure Shell server                                                                                                    |
| Sep 04 18:41:23 raspipi2b sshd[811]: Server listening on 0.0.0.0 port 22.                                                                                                    |
| Sep 04 18:41:23 raspipi2b sshd[811]: Server listening on :: port 22.                                                                                                    |
| Sep 04 18:41:23 raspipi2b systemd[1]: Started OpenBSD Secure Shell server.                                                                                                    |
| pi@raspipi2b:                                                                                                    |

Wir führen alle Updates jetzt erstmal durch

sudo apt-get update

sudo apt-get upgrade

Das dauert schon mal ne Weile

dann installieren wir den Midnightcommander,

sudo apt-get install -y mc

RemoteDesktopunterstützung,

#### Ab hier sollte der RemoteDesktop (RDP) Zugriff über Windows funktionieren

 sudo apt-get install -y xrdp

 Samba

 sudo apt-get install -y samba

 und svn

 sudo apt-get install -y subversion

Jetzt müssen wir Samba Passwörter für die User root und PI angelegen

sudo smbpasswd -a pi

sudo smbpasswd -a root

Im Anschluss müssen wir die smb.conf noch bearbeiten:

sudo nano /etc/samba/smb.conf

dort die workgroup durch den Namen der eigenen Workgroup ersetzen

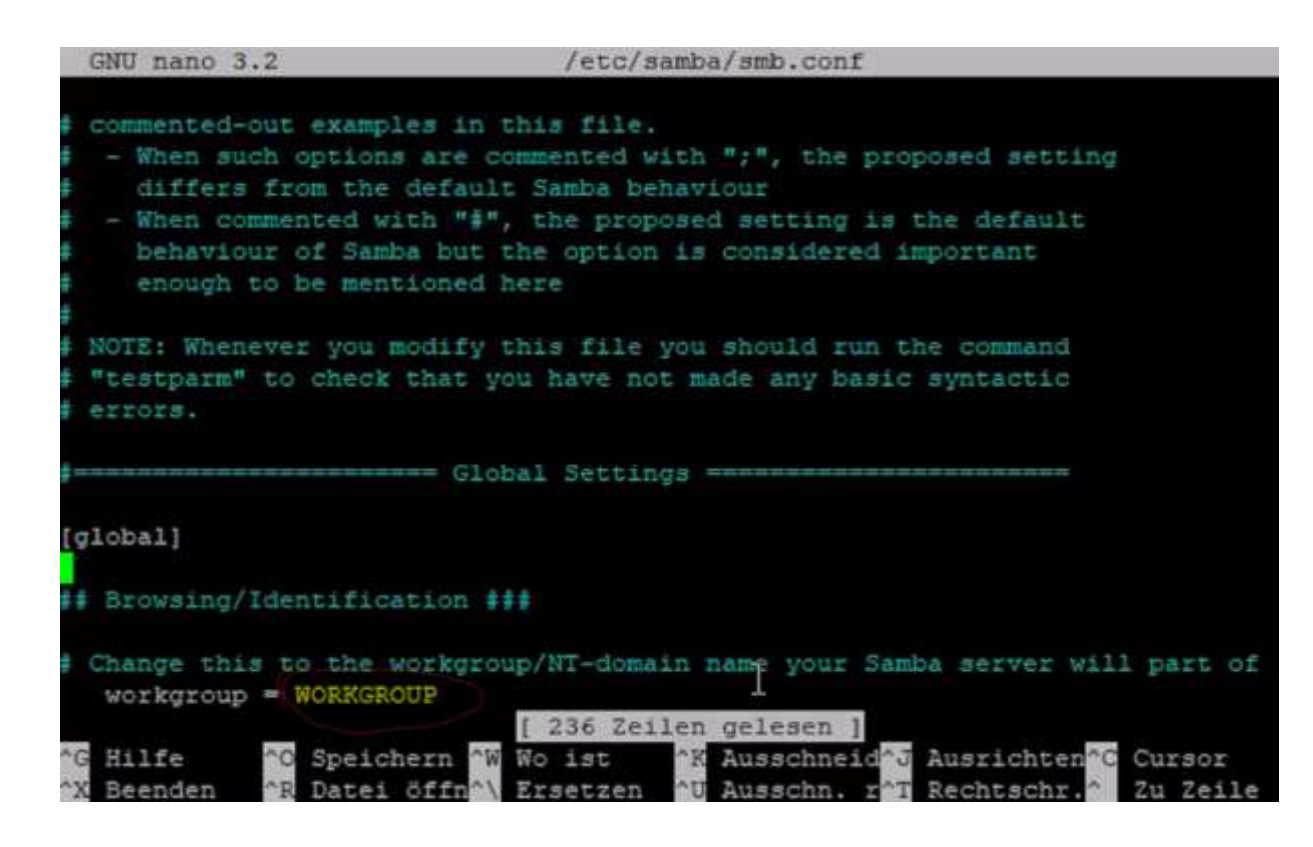

Irgendwo unter [global] hinzufügen, damit wir symlinks folgen können

follow symlinks = yes unix extensions = no wide links = yes

| GNU nano 3.2                                                                                                    | /etc/samba/smb.conf                                                                                            | Veränder                     |
|----------------------------------------------------------------------------------------------------|----------------------------------------------------------------------------------------------------|------------------------------|
| <pre># RPC pipe. ; add group script = /us;</pre>                                                                           | r/sbin/addgroupforce-badname %g                                                                                |                              |
|                                                                                                    |                                                                                                    |                              |
| ############ Misc ######                                                                                                   | *****                                                                                                    |                              |
| follow symlinks = yes                                                                                                    |                                                                                                    |                              |
| unix extensions = no                                                                                                    |                                                                                                    |                              |
| wide links = yes                                                                                                    |                                                                                                    |                              |
| <pre># Using the following lin<br/># on a per machine basis<br/># of the machine that is<br/>; include = /home/samb;</pre> | the enables you to customise your co<br>. The %m gets replaced with the net<br>connecting<br>a/etc/smb.conf.%m | nfiguration<br>blos name     |
| # Some defaults for winb:                                                                                                  | ind (make sure you're not using the                                                                            | ranges                       |
| <pre>for something else.)</pre>                                                                                            |                                                                                                    |                              |
| ; idmap config " :                                                                                                    | backend = tdb                                                                                                  |                              |
| ; idmap config * :                                                                                                    | range = 3000-7999                                                                                              |                              |
| ↑G Hilfe ↑C Speichern                                                                                                    | Wo ist 😨 Ausschneid V Ausr                                                                                     | ichten <sup>6</sup> C Cursor |
| Beenden Bil Datei öf:                                                                                                    | Rech Ersetzen Ausschn. rag Rech                                                                                | cschr. Zu Zeile              |

#### Unter ####### Authentication #######

security = user
encrypt passwords = true

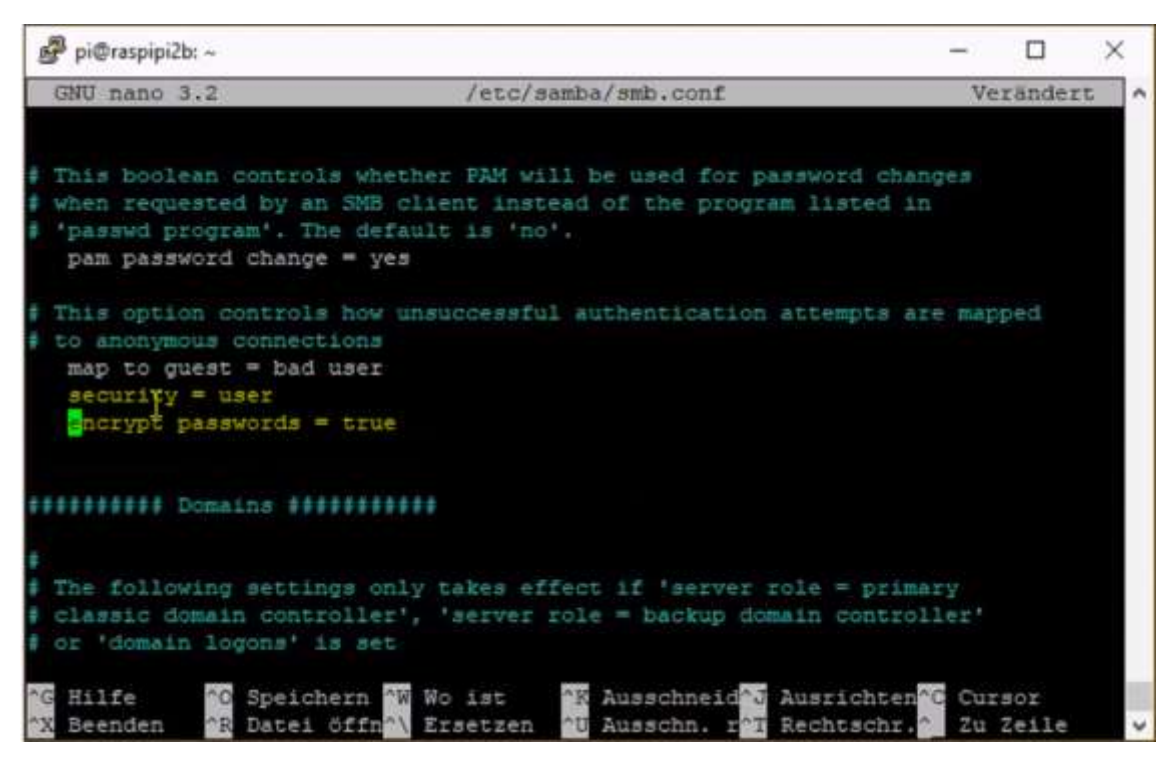

hinzufügen und am Schluss der Datei

[rootfs]
path=/
browseable=YES
writeable=YES
valid users= pi, root
only guest=no
create mask=0777
directory mask=07777
public=no
force user = root

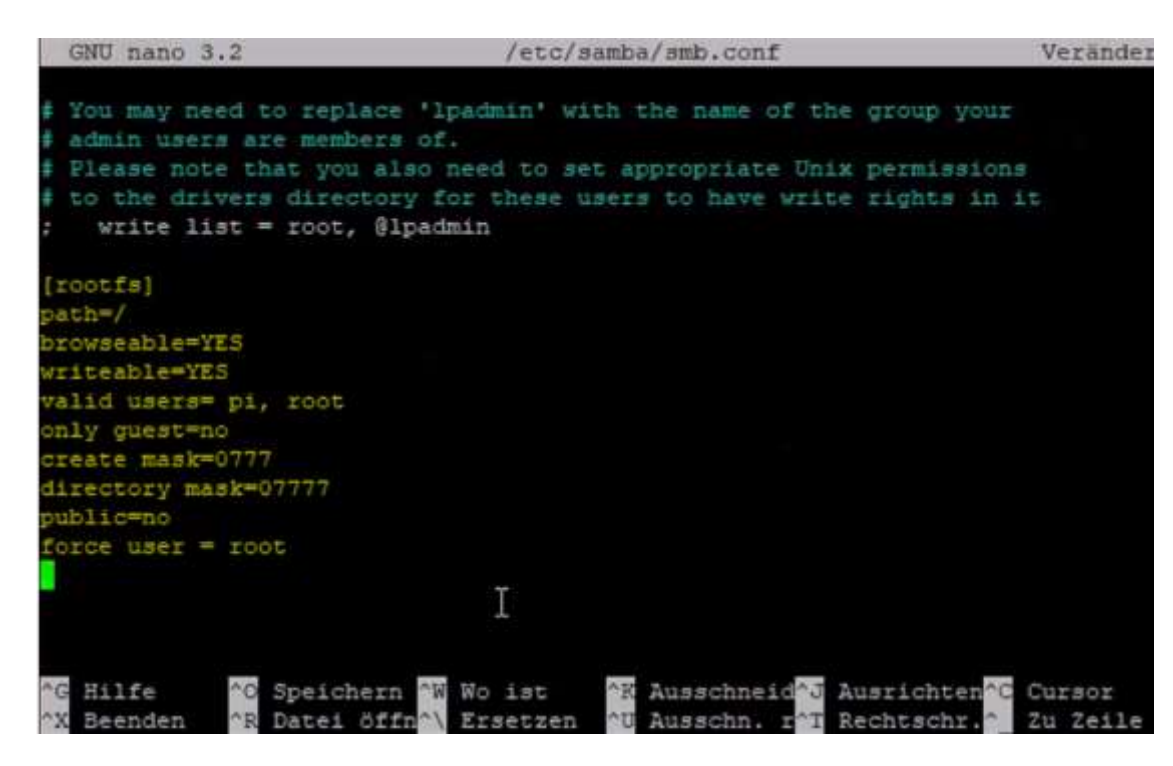

Dann speichern (CTRL-O) und beenden (CGTRL-X)

im Anschluß müssen wir die Änderungen übernehmen

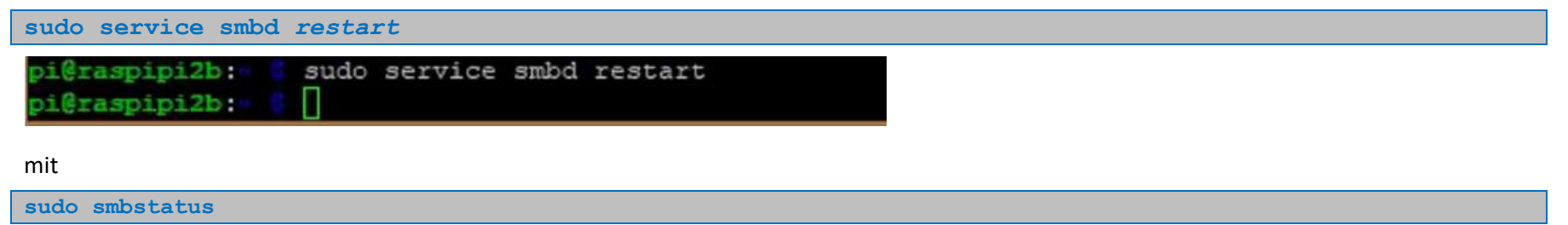

können wir dann prüfen, ob samba läuft

| pi@raspipi2                           | b: 🗧 sı                      | udo smbstatus               |                    |            |
|---------------------------------------|------------------------------|-----------------------------|--------------------|------------|
| Samba versi<br>PID Use<br>ocol Versio | on 4.9.3<br>rname<br>n Encry | 5-Debian<br>Group<br>yption | Machine<br>Signing | Pr         |
| Service<br>Signing                    | pid                          | Machine                     | Connected at       | Encryption |
|                                       |                              |                             |                    |            |
| No locked f                           | iles                         |                             |                    |            |
| pi@raspipi2                           | b:- 💈 🗌                      |                             |                    |            |

Der PI sollte im Explorer sichtbar sein und beim Klick auf rootfs eine Benutzerabfrage erfolgen.

Damit alles bequem per Explorer bearbeitet werden kann, den User root (und Notepad++ !!!) benutzen.

Oscam installieren inkl. Buildumgebung

Buildumgebung einrichten und oscam-binary erzeugen Zuallererst installieren wir die "Entwicklungsumgebung". Hierfür nutzen wir simplebuild 3 RC6 von Gorgone

Wir gehen wieder per ssh auf den PI

cd /opt

sudo svn co https://github.com/gorgone/s3 releases.git/trunk/ s3

#### oder

sudo git clone https://github.com/gorgone/s3 releases.git s3

| <b>p1</b> ( | raspipi2b:   | sudo svn c | o https://gi | thub.com/gorg | one/s3 releas | es.git/trunk |
|-------------|--------------|------------|--------------|---------------|---------------|--------------|
| / s         | 3            |            |              |               | -             |              |
| A           | s3/LICENSE   |            |              |               |               |              |
| A           | s3/README.md |            |              |               |               |              |
| A           | s3/s3        |            |              |               |               |              |
| A           | s3/support   |            |              |               |               |              |
|             |              |            |              |               |               |              |

- A s3/support/configs
- A s3/support/configs/compiler\_option
- A s3/support/configs/compiler\_option.txt
- A s3/support/configs/config.sh.master
- A s3/support/configs/max\_cpus

#### cd s3

#### für den ersten Lauf mit Dependicy Updates:

#### sudo ./s3

Hier wird nun das System gecheckt, ob alles vorhanden ist

| CHECK | for binaries |                |
|-------|--------------|----------------|
| meed  | dialog       | (not found)    |
| have  | grep         | /bin/grep      |
| hamo  | gawk         | (ner/bin/ment  |
| have  | tar          | /bin/tar       |
| have  | bzip2        | /bin/bzip2     |
| have  | AVE          | /usr/bin/svn   |
| have  | XZ           | /usr/bin/xz    |
|       | upx          |                |
| have  | patch        | /usr/bin/patch |
| have  | gcc          | /usr/bin/gcc   |

#### Und fehlende Packages nachinstalliert

INSTALLATION

update package list ....

X:1 http://raspbian.raspberrypi.org/raspbian buster InRelease X:2 http://archive.raspberrypi.org/debian buster InRelease Paketlisten werden gelesen...

install packages bitte warten ...

Nach Abschluss der Installation Enter drücken:

beginnen mit ./s3 menu Kommandozeilen Parameter sind

#### toolchains :

arm\_dream\_cool\_cool2\_dockstar\_dreambox\_fpu dream\_one\_fritz73xxOS65\_fritz74xxOS65 hd51\_ineos\_mca\_mipsel\_mipsel\_s3\_ss1098 mipsel\_s3\_ss1100\_mipsel\_s3\_ss1102\_mipsoe20 native\_openpli40\_openwrt1505cc\_osmio4k ppcold\_rasb\_hard\_samsungtv\_sh\_4\_sh4 solo4k\_syn\_atom simplebuild\_options :

help cedit clean enable\_emu fix\_me tccheck tcrepair upload update\_me update\_emu lang\_select loadonly checkout ssh\_profiles syscheck sysinfo svnup menu get\_patch tedit svnpatch profiles svnrestore update Taste [ENTER] zum fortsetzen...

Patch einbauen (es reicht das kopieren in das patchverzeichnis -> wird automatisch von Simplebuild angewandt):

cd /opt/s3/patches

#### Zur Sicherheit für später

sudo rm \*.patch

#### cd /opt/s3

anschließend zum konfigurieren und bauen:

sudo ./s3 menu

#### SIMPLEBUILD\_V(3.0 RC6)

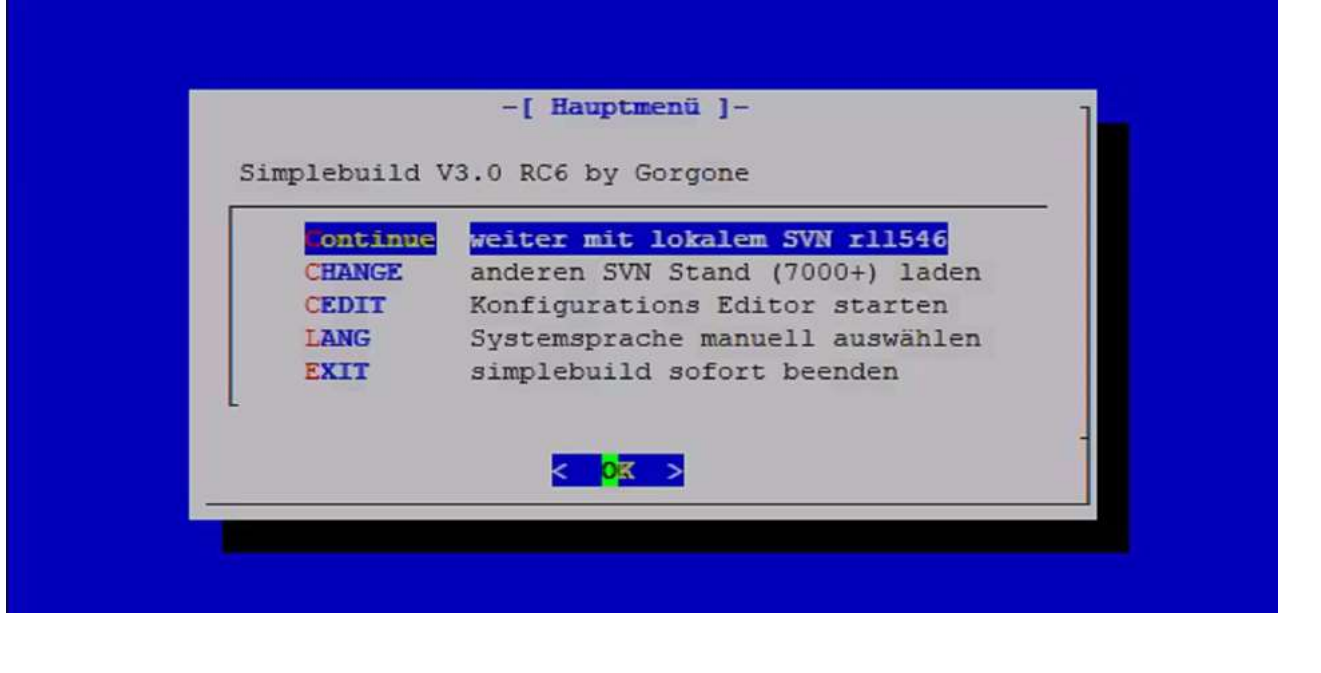

# ACHTUNG: nach dem erstmaligen Download muss man in Zukunft über Change gehen, um die aktuellste Version zu bekommen !!

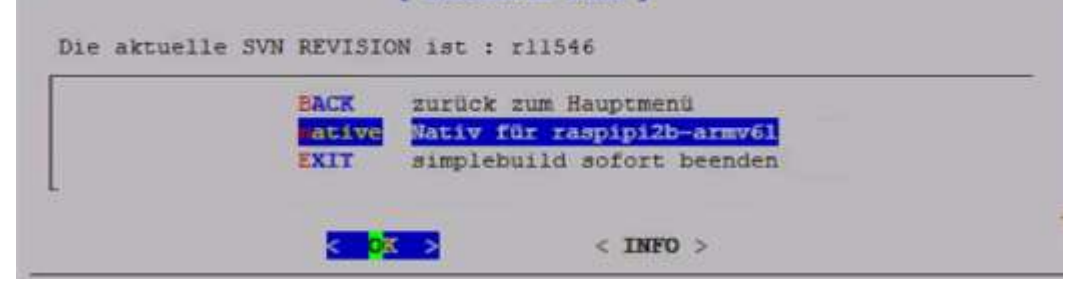

|               | -[ Baumenü ]-                               |
|---------------|---------------------------------------------|
| Benutzername  | = root                                      |
| Toolchain     | = native                                    |
| Compiler      | = arm-linux-gnueabihf-gcc                   |
| Debug Info    | = CPU-Threads(1) SVN(11546) SCRIPT(3.0 RC6) |
| USE_Variablen | = UTF8 LIBCRYPTO                            |

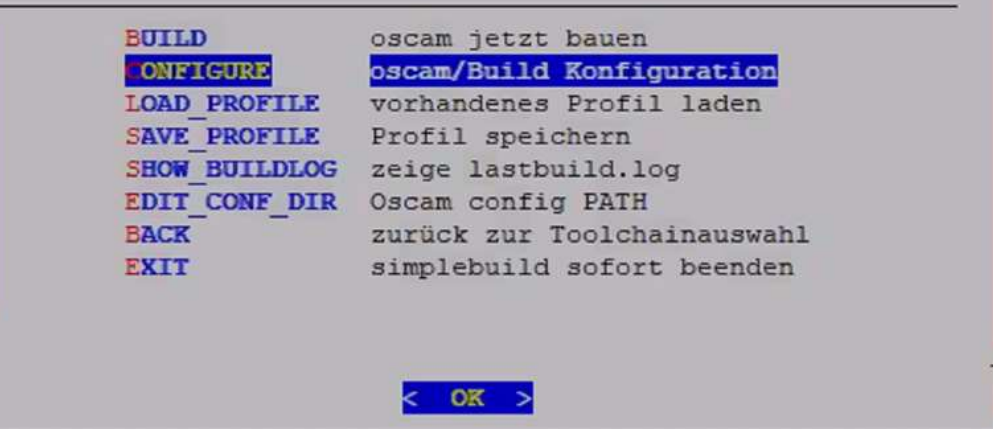

|             | -                | [ Konfiguration Menü ]-                    |      |
|-------------|------------------|--------------------------------------------|------|
| ADDONS :    |                  |                                            |      |
| WEBIF LIVE  | LOG JQUERY DVBAP | I READ_SDT IRDETO_GUESSING DEBUG MONITOR L | B    |
| DBOTOCOT C  |                  | N                                          |      |
| PROTOCOLS   |                  | 4                                          |      |
| CAMD35 CAM  | D35_TCP NEWCAMD  | CCCAM CCCSHARE GBOX SCAM                   |      |
| PEADERS .   |                  |                                            |      |
| NACDA NACD  | MEDITAL TROPTO   | CONNY CRYPTORORYS SECN UTACCESS UTBECCHAR  | DDF  |
| ONCEANC BIL | COVOT COTEETN D  | CONAR CRIPTOWORRS SECA VIACCESS VIDEOGOARE | DRE  |
| ONGEANG DO  | LORIFI GRIFFIN L | GGRIFI                                     |      |
| CARD DEADE  | ng .             |                                            |      |
| CARD READER | KD I             |                                            |      |
| PHOENIX IN. | IERNAL SIINGER   |                                            |      |
|             |                  |                                            |      |
| USE VARIABI | LES :            |                                            |      |
| UTF8 LIBCR  | YPTO             |                                            |      |
|             |                  | 2                                          |      |
|             | ACK              | zurück zum Baumenü                         |      |
|             | OSCAM MODULE     | oscam Module auswählen                     |      |
|             | OSCAM EXTRA      | oscam Extras USB/PCSC auswählen            |      |
|             | BUILD EXTRA      | build Extras compress/patch auswählen      |      |
|             | SELECT STAPI     | select stapi                               |      |
|             | RESET            | Konfiguration zurück setzen                |      |
|             |                  |                                            | 100% |
|             |                  |                                            |      |
|             |                  |                                            |      |
|             |                  |                                            |      |
|             |                  |                                            |      |
|             |                  |                                            |      |
|             |                  |                                            |      |
|             |                  |                                            |      |
|             |                  |                                            |      |

Hier dann die Addons wie SSL etc. aus- oder abwählen

Unter Build extra

| BACK         | zurück zum Baumenü                    |
|--------------|---------------------------------------|
| OSCAM MODULE | oscam Module auswählen                |
| OSCAM EXTRA  | oscam Extras USB/PCSC auswählen       |
| BUILD EXTRA  | build Extras compress/patch auswählen |
| SELECT STAPI | select stapi                          |
| RESET        | Konfiguration zurück setzen           |
|              | -                                     |

Noch auswählen, daß der Patch auch genutzt wird.

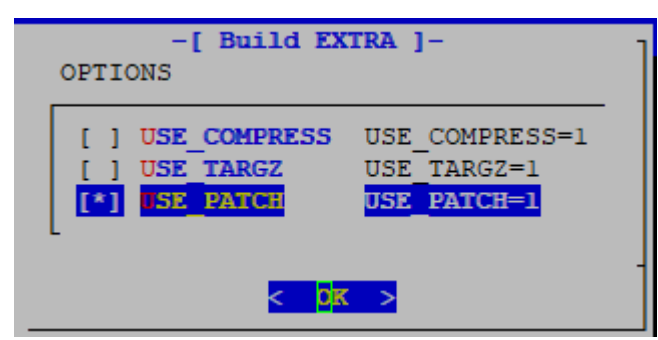

Er ist dann noch nicht unter addons sichtbar aber er wird beim Build angewandt.

Nach dem ersten Build ist er auch unter Addons am Schluß zu sehen.

Geht man dann zurück müssen wir unbedingt das Config-verzeichnis setzen

|                                                                             | -[ baamena ]-                                                                                                    |    |
|-----------------------------------------------------------------------------|----------------------------------------------------------------------------------------------------|----|
| Benutzername<br>Toolchain<br>Compiler<br>Debug Info<br>USE_Variablen        | <pre>= root = native = arm-linux-gnueabihf-gcc = CPU-Threads(4) SVN(11539) SCRIPT(3.0 RC = LIBUSB UTF8 LIBCRYPTO SSL PATCH CONFDIR</pre>                                                                                             | 6) |
| BUILD<br>CONFIGU<br>LOAD_PR<br>SAVE_PR<br>SHOW BU<br>DIT CO<br>BACK<br>EXIT | oscam jetzt bauen<br>oscam/Build Konfiguration<br>KOFILE vorhandenes Profil laden<br>KOFILE Profil speichern<br>JILDLOG zeige lastbuild.log<br>NF DIR Oscam config PATH<br>zurück zur Toolchainauswahl<br>simplebuild sofort beenden |    |
|                                                                             | < <mark>ok</mark> >                                                                                                    |    |

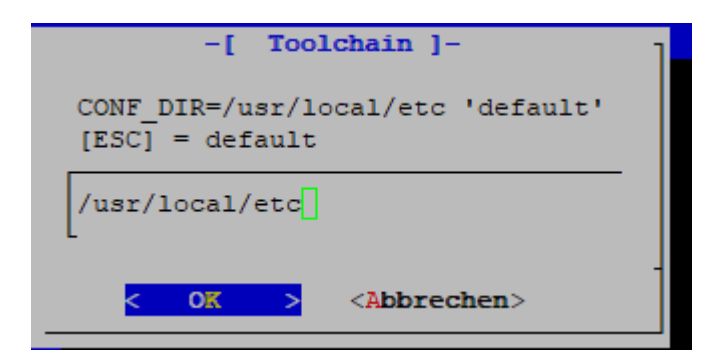

#### Dann können wir jetzt oscam bauen

|               |         | -[Baumenü]- J                         |
|---------------|---------|---------------------------------------|
|               |         |                                       |
| Benutzername  | = root  |                                       |
| Toolchain     | = nati  | ve                                    |
| Compiler      | = arm-  | linux-gnueabihf-gcc                   |
| Debug Info    | = CPU-  | Threads(4) SVN(11539) SCRIPT(3.0 RC6) |
| USE Variablen | = LTBU  | SB UTFS LIBCRYPTO SSL PATCH CONFDIR   |
|               | 2120    |                                       |
|               |         |                                       |
| BUILD         |         | oscam jetzt bauen                     |
| CONFIGU       | RF      | oscam/Build Konfiguration             |
| LOAD PR       | OFTLE   | worhandenes Profil laden              |
| SAVE DD       | OFTLE   | Profil ensichern                      |
| SAVE PR       | UT DLOC | FIGHT Speichern                       |
| SHOW_BU       | TEDLOG  | zeige lastbulld.log                   |
| EDIT_CO       | NF_DIR  | Oscam config PATH                     |
| BACK          |         | zurück zur Toolchainauswahl           |
| EXIT          |         | simplebuild sofort beenden            |
|               |         |                                       |
| L             |         |                                       |
|               |         | -                                     |
|               |         | < <mark>011 &gt;</mark>               |
|               |         |                                       |

#### die Binaries liegen dann unter /opts/s3/binaries

ls /opt/s3/binaries/

#### Oscam-Server einichten

Die Oscam-Binary nach /usr/local/bin kopieren (und dabei gleich nach oscam umbenennen):

| <pre>sudo cp /opt/s3/binaries/oscam-svnXXXX-ZZZZ</pre>                   | /usr/local/bin/oscam |
|--------------------------------------------------------------------------|----------------------|
| Kontrolle:                                                               |                      |
| ls /usr/local/bin/                                                       |                      |
| pi@raspipi2b: ls /usr/local/bin/<br>oscam<br>pi@raspipi2b: pi@raspipi2b: |                      |

#### Damit sie auch beim Start geladen wird

sudo nano /etc/systemd/system/oscam.service

#### das hier einfügen

[Unit] Description=OSCAM After=network.target Requires=network.target

[Service] Type=forking PIDFile=/var/run/oscam.pid ExecStart=/usr/local/bin/oscam -b -B /var/run/oscam.pid ExecStop=/bin/rm /var/run/oscam.pid TimeoutStopSec=1 StartLimitInterval=0

[Install] WantedBy=multi-user.target

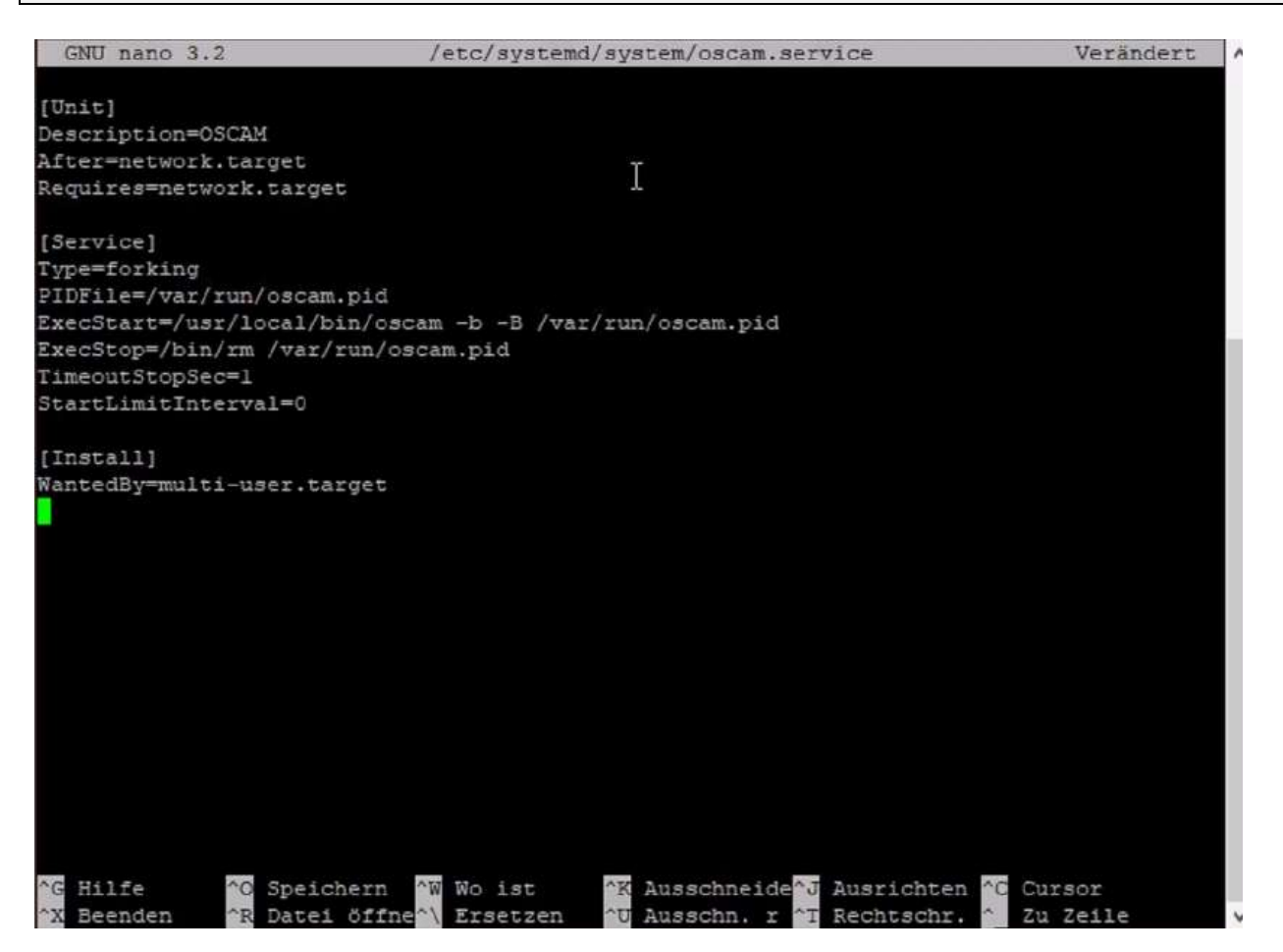

CTRL-O zum speichern und mit CTRL-X beenden

Mit

systemctl enable oscam.service

dem System bekannt machen.

Die legitimierungen beantworten wir mit 1 (user PI)

| pi@raspipi2b: systemctl enable oscam.service                                                         |
|----------------------------------------------------------------------------------------------------|
| ANTHENTICATING FOR org.freedesktop.systemdl.manage-unit-files                                        |
| Legitimierung ist notwendig für die Verwaltung von Systemdiensten und Einheitendateien.              |
| Multiple identities can be used for authentication:                                                  |
| 1. ,,, (p1)                                                                                          |
| 2. IOOU                                                                                              |
| Choose identity to authenticate as (1-2): 1                                                          |
| Password:                                                                                            |
| ADTHENTICATION COMPLETE                                                                              |
| Created symlink /etc/systemd/system/multi-user.target.wants/oscam.service $\rightarrow$ /etc/systemd |
| /system/oscam.service.                                                                               |
| AUTHENTICATING NOR org.freedesktop.systemdl.reload-daemon                                            |
| Legitimierung ist zum erneuten Laden des systemd-Zustands notwendig.                                 |
| Multiple identities can be used for authentication:                                                  |
| 1. ,,, (pi)                                                                                          |
| 2. root                                                                                              |
| Choose identity to authenticate as (1-2): 1                                                          |
| Password:                                                                                            |
| ADTHENTICATION COMPLETE -                                                                            |
| pi@raspipi2b:                                                                                        |

#### Starten mit

systemctl start oscam.service

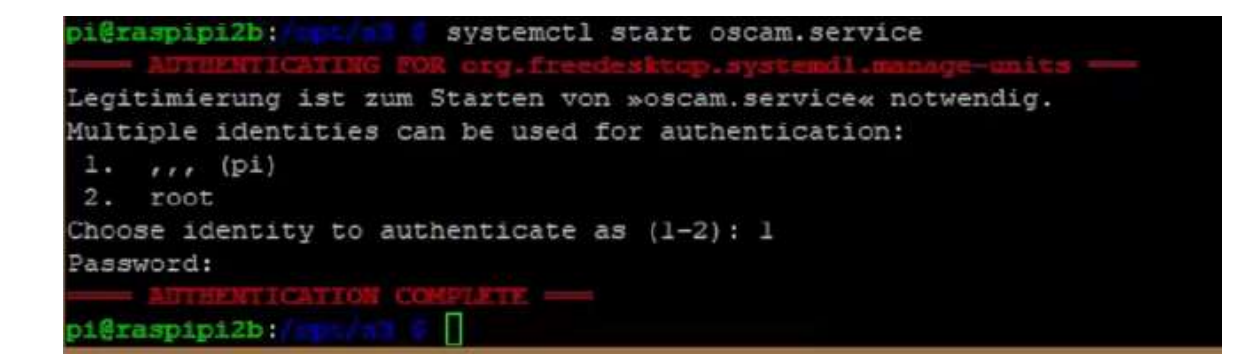

Prüfen mit

systemctl status oscam.service

| pi@raspipi2b:////////////////////////////////////                                                                                                    |
|----------------------------------------------------------------------------------------------------|
| oscam.service - OSCAM                                                                                                    |
| Loaded: loaded (/etc/systemd/system/oscam.service; enabled; vendor preset: enabled)<br>Active: active (running) since Wed 2019-09-04 20:52:17 CEST; 8s ago |
| Process: 18137 ExecStart=/usr/local/bin/oscam -b -B /var/run/oscam.pid (code=exited, s                                                                     |
| Main PID: 18139 (oscam)                                                                                                    |
| Memory: 1.8M                                                                                                    |
| CGroup: /system.slice/oscam.service<br>-18138 /usr/local/bin/oscam -b -B /var/run/oscam.pid<br>-18139 /usr/local/bin/oscam -b -B /var/run/oscam.pid        |
| Sep 04 20:52:17 raspipi2b systemd[1]: Starting OSCAM                                                                                                    |
| Sep 04 20:52:17 raspipi2b systemd[1]: oscam.service: Can't open PID file /run/oscam.pid                                                                    |
| Sep 04 20:52:17 raspipi2b systemd[1]: oscam.service: Supervising process 18139 which is                                                                    |
| Sep 04 20:52:17 raspipi2b systemd[1]: Starten OSCAM.                                                                                                    |
| lines 1-14/14 (END)                                                                                                    |
| pi@raspipi2b;                                                                                                    |

Mit CTRL-C abbrechen

wenn jetzt alles passt kann man das OSCAM-Web IF schon aufrufen (Port 8888)

Dann starten wir mal den PI neu

sudo reboot

Der OSCAM-WEBIF PORT sollte jetzt auf Port 8888 zu erreichen sein (Standard Oscam)

Nicht nötig, aber für den einfachen Zugriff können wir noch die Verzeichnisse der OSCAM Installation uns im Explorer einfach anzeigen lassen:

sudo nano /etc/samba/smb.conf

#### Am Schluss

[OSCAM CONF] path=/usr/local/etc browseable=YES writeable=YES valid users= pi, root only guest=no create mask=0777 directory mask=07777 public=no force user = root [OSCAM BIN] path=/usr/local/bin browseable=YES writeable=YES valid users= pi, root only guest=no create mask=0777 directory mask=07777 public=no force user = root

#### einfügen

| GNU nano 3.2               | /etc/samba/smb.conf                                | Verändert                    |
|----------------------------|----------------------------------------------------|------------------------------|
|                            |                                                    |                              |
| create mask=0777           |                                                    |                              |
| directory mask=07777       |                                                    |                              |
| public=no                  |                                                    |                              |
| force user = root          |                                                    |                              |
| [OSCAM CONF]               |                                                    |                              |
| path=/usr/local/etc        |                                                    |                              |
| browseable=YES             |                                                    |                              |
| writeable=YES              |                                                    |                              |
| valid users= pi, root      |                                                    |                              |
| only guest=no              |                                                    |                              |
| create mask=0777           |                                                    |                              |
| directory mask=07777       |                                                    |                              |
| public=no                  |                                                    |                              |
| force user = root          |                                                    |                              |
| [OSCAM BIN]                |                                                    |                              |
| path=/usr/local/bin        |                                                    |                              |
| browseable=YES             |                                                    |                              |
| writeable=YES              |                                                    |                              |
| valid users= pi, root      |                                                    |                              |
| only guest=no              |                                                    |                              |
| create mask=0777           |                                                    |                              |
| directory mask=07777       |                                                    |                              |
| public=no                  |                                                    |                              |
| force user = root          |                                                    |                              |
|                            |                                                    |                              |
|                            |                                                    |                              |
| ^G Hilfe ^O Speichern ^    | W Wo ist <u>^K</u> Ausschheide <mark>^J</mark> Aus | richten <sup>AC</sup> Cursor |
| "X Beenden "R Datei öffne" | V Ersetzen Ausschn. r T Rec                        | htschr. 🔪 Zu Zeile           |

Mit CTRL-O speichern und CTRL-X beenden

#### sudo service smbd restart

jetzt haben wir Schnellzugriff auf die Config via Windows Explorer :

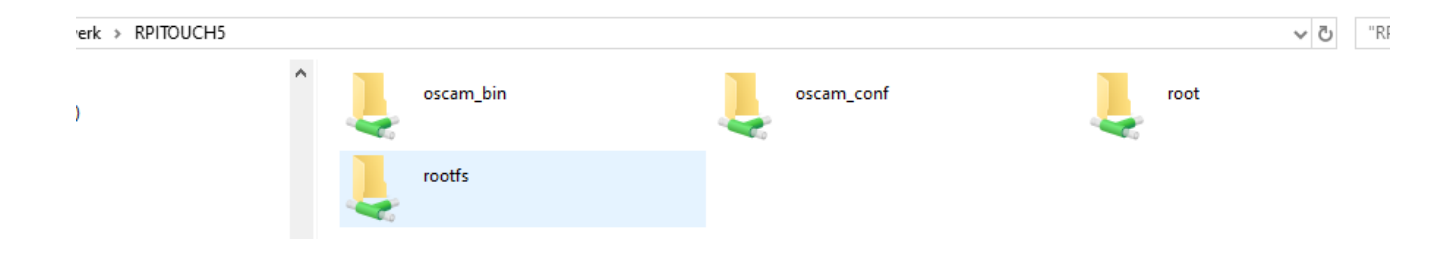

#### OSCAM konfigurieren

Wenn die Easymouse oder ein anderer Smartreader per USB verbunden wurde, schauen wir uns, an welchen Port. Das geht mit:

um eine eindeutige dauerhafte Zuordnung zu dem angeschlossenen Smartreader zu bekommen (gerade wenn mehrere angeschlossen werden), benutzen wir die UDEV-Regeln :

#### ls -1 /dev/ttyUSB\*

dann sollte als Ausgabe sowas kommen:

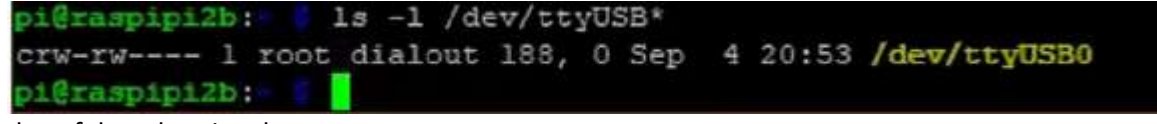

dann folgendes eingeben:

```
sudo udevadm info --name=/dev/ttyUSB0 --attribute-walk
```

in der folgenden Ausgabe sucht ihr nach den rot markierten Werten (Auszug von meiner Easysmouse) und schreibt sie auf oder kopiert sie:

```
looking at device '/devices/platform/soc/3f980000.usb/usb1/1-1/1-1.1/1-1.1.3/1-
1.1.3:1.0/ttyUSB0/tty/ttyUSB0':
   KERNEL=="ttyUSB0"
   SUBSYSTEM=="tty"
   DRIVER==""
    [...]
  looking at parent device '/devices/platform/soc/3f980000.usb/usb1/1-1/1-1.1/1-1.1.3':
    KERNELS=="1-1.1.3"
   SUBSYSTEMS=="usb"
   DRIVERS=="usb"
   ATTRS { bMaxPower } == "90mA"
   ATTRS{manufacturer}=="FTDI"
   ATTRS{bDeviceProtocol}=="00"
   ATTRS{version}==" 2.00"
   ATTRS{idVendor}=="0403"
   ATTRS{tx lanes}=="1"
   ATTRS{bConfigurationValue}=="1"
   ATTRS{bDeviceSubClass}=="00"
   ATTRS{avoid reset quirk}=="0"
   ATTRS \{busnum\} == "1"
   ATTRS{devspec}==" (null)"
   ATTRS{serial}=="AD02E9OY"
   ATTRS{bmAttributes}=="a0"
   ATTRS{ltm capable}=="no"
   ATTRS {speed} == "12"
   ATTRS{removable} == "removable"
   ATTRS{maxchild}=="0"
   ATTRS{devpath} == "1.1.3"
   ATTRS{bcdDevice} == "0600"
   ATTRS{idProduct}=="6001"
   ATTRS{bMaxPacketSize0}=="8"
```

Nun die Regel festlegen

sudo nano /etc/udev/rules.d/20 smartreaders.rules

nun tragt ihr dort folgendes ein (das rote entsprechend durch eure Werte ersetzen) :

```
SUBSYSTEM=="tty", ATTRS{idVendor}=="<SUBSYSTEM >", ATTRS{idProduct}=="<ATTRS{idProduct}>",
ATTRS{serial}=="<ATTRS{serial}>", SYMLINK+="<DEINEABKÜRZUNG>"
```

Beispiel bei mir (als Symlink nutze ich den Dienst, bzw. Karte die ich da benutze) :

```
SUBSYSTEM=="tty", ATTRS{idVendor}=="0403", ATTRS{idProduct}=="6001", ATTRS{serial}=="AD02E90Y",
SYMLINK+="ttyUSB HD02"
```

| GNU mano 3.2                   | /etc/udev/rules.        | d/20 smartreaders.rules    | Verändert          |
|--------------------------------|-------------------------|----------------------------|--------------------|
| SUBS <mark>(</mark> STEX"tty", | ATTRS[idVendor] "0403", | ATTRS[idProduct]==="6001", | ATTRS[serial] "ADC |
|                                |                         |                            |                    |
|                                |                         |                            |                    |
|                                |                         |                            |                    |
|                                |                         |                            |                    |
|                                |                         |                            |                    |
|                                |                         |                            |                    |
|                                |                         | Ť                          |                    |
|                                |                         | T                          |                    |
|                                |                         |                            |                    |
|                                | Read of Long The Long   |                            |                    |
| The Hille Co                   | Darei öffned Fraeren    | Ausschneiden Ausrichte     | 7u Zeile           |

Das ganze für alle anderen Reader die ihr angeschlossen habt.

Am ende startet Ihr dann noch euren Raspberry Pi ein mal neu und dann sollte das ganze schon fertig sein.

| sudo reboot                    |       |                                     |  |
|--------------------------------|-------|-------------------------------------|--|
|                                |       |                                     |  |
| mit einem                      |       |                                     |  |
| ls -1 /dev/ttyUSB*             |       |                                     |  |
|                                |       |                                     |  |
| überprüfen, sieht dann so aus: |       |                                     |  |
| pi@raspipi2b:   ls -l /dev/tty | VUSB* |                                     |  |
| crw-rw 1 root dialout 188,     | 0 Sep | 4 20:58 /dev/ttyUSB0                |  |
| lrwxrwxrwx 1 root root         | 7 Sep | 4 20:58 /dev/ttyUSB HD02 -> ttyUSB0 |  |
| pi@raspipi2b:                  |       |                                     |  |

Wenn Ihr jetzt den Reader in euer Oscam einbinden möchtet, so muss dies in der Oscam-Server so aussehen (Beispiel HD02)

| [reader]             |                    |
|----------------------|--------------------|
| label                | = HD02             |
| description          | = Fuer HD+         |
| protocol             | = mouse            |
| device               | = /dev/ttyUSB_HD02 |
| #device              | = /dev/ttyUSB0     |
| caid                 | = 1830,1843        |
| boxkey               | = A77C             |
| rsakey               | = BFD5             |
| # Keys selbst suchen |                    |
| detect               | = cd               |
| group                | = 1                |
| emmcache             | = 1,3,2,0          |
| blockemm-unknown     | = 1                |
| blockemm-g           | = 1                |
| auprovid             | = 003411           |

#### OSCAM updaten

Wenn bereits ein lokale SVN-Kopie von OSCAM existiert muss das erste upgedated werden:

cd /opt/s3/patches

sudo rm ,.patch

sudo wget <patchlink>

cd /opt/s3

sudo ./s3 menu

und dann dort CHANGE anderen SVN-Stand benutzen auswählen (sollte dann die aktuellste angezeigt werden)

und dann erst im Menü continue -> native -> Build Anschließend OSCAM stoppn

sudo systemctl stop oscam.service

Die Oscam-Binary nach /usr/local/bin kopieren:

sudo cp /opt/s3/binaries/oscam-svnXXXX-ZZZZ /usr/local/bin/oscam

und OSCAM wieder starten

sudo systemctl start oscam.service